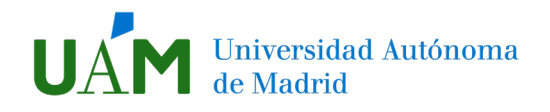

## Restaurar una copia de seguridad

La restauración nos permite copiar los archivos de una copia de seguridad en otro curso. Para ello, primero tenemos que situarnos en el curso destino, donde queramos incorporar los materiales.

Antes de restaurar es importante comprobar que el <u>tamaño máximo de subida de archivos es mayor</u> <u>que el de tu copia de seguridad</u>. Para ello, en el bloque administración, ubicado en la columna derecha, pulsamos editar ajustes.

Buscamos el apartado **archivos y subida**, y observamos el tamaño máximo. Si no es suficiente, podemos ampliarlo hasta 500MB. Recuerda pulsar **guardar cambios y mostrar** si cambias el valor. Si tu copia de seguridad excede los 500MB, escríbenos a <u>docencia.red@uam.es</u>.

| 🔅 ADMINISTRACIÓN                                                                                                    | <ul> <li>Archivos y subida</li> </ul>                       |                                                    |
|----------------------------------------------------------------------------------------------------|-------------------------------------------------------------|----------------------------------------------------|
| <ul> <li>Administración del curso</li> <li>Editar ajustes</li> <li>Activar edición</li> <li>Finalización del curso</li> </ul> | Tamaño máximo para archivos<br>cargados por usuarios<br>⑦ 5 | 50MB  v itio limite de subida (500MB)  v 00MB 50MB |
|                                                                                                    |                                                             | 00MB                                               |
| <ul> <li>Informes</li> <li>Carfiguración Calificaciones</li> </ul>                                                            | ► Grupos                                                    | омв<br>омв                                         |
| Configuración Calificaciones<br>Insignias<br>Copia de seguridad                                                               | <ul> <li>Renombrar rol (2)</li> </ul>                       | MB<br>MB                                           |
| <ul><li></li></ul>                                                                                                    | Marcas 1                                                    | 00КВ<br>00КВ                                       |
| ← Compartir ← Reiniciar                                                                                                    | 1                                                           | окв<br>окв <mark>офі</mark>                        |
| Banco de preguntas                                                                                                    | Guardar ca                                                  | ambios y mostrar Cancelar                          |

Una vez nos hemos asegurado de que podemos subir archivos de gran tamaño, accedemos desde el bloque **administración** a la opción **restaurar**. Recuerda que **primero debemos haber hecho una copia** <u>de seguridad del curso antiguo</u>, por lo que tendremos guardado en el escritorio o en la carpeta de descargas un **archivo MBZ**.

Pulsamos en ese archivo y lo arrastramos al **recuadro** (1). Una vez termine de cargarse, hacemos clic en **Restaurar** (2), que es un botón flotante situado en la parte baja de la página.

| Restaurar c                 | urso              |                  |                    |            |
|-----------------------------|-------------------|------------------|--------------------|------------|
| Importar un a               | archivo           | de cop           | ia de seg          | uridad     |
| Archivos                    |                   |                  |                    |            |
| Seleccione un archivo       | amaño máximo      | para archivos n  | uevos: 50MB        |            |
| (1)<br>Pue                  | ede arrastrar v s | oltar archivos a | guí para añadirlos |            |
|                             |                   |                  |                    | i          |
|                             | En este formul    | ario hay campo   | s obligatorios 🔒   |            |
| Zona de copia               | ı de seg          | juridad          | de curso           | 0          |
| Nombre de archivo           | Hora              | Tamaño           | Descargar          | Restaurar  |
| Gestionar archivos de copia | a de seguridad    |                  |                    |            |
| Zona de copia               | de seg            | juridad          | privada o          | de usuario |
| 0                           |                   |                  |                    |            |
| Nombre de archivo           | Hora              | Tamaño           | Descargar          | Restaurar  |
|                             |                   |                  |                    |            |
| Gestionar archivos de copia | a de seguridad    |                  |                    |            |
| Restaurar                   | (2)               |                  |                    |            |

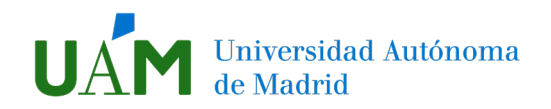

#### Para restaurar se siguen 7 pasos:

- 1. Confirmar
- 2. Destino
- 3. Ajustes
- 4. Esquema
- 5. Revisar
- 6. Proceso
- 7. Completar

#### 1. Confirmar

Nos aseguramos de que los contenidos a incluir son los correctos. Si estamos conformes, hacemos clic en **Continuar**.

| 1. Confirmar ► 2. Destino ► 3. Ajustes ► 4. Esquema ► 5. Revisar ► 6. Proceso ► 7. Completar |                              |                                                 |                        |
|----------------------------------------------------------------------------------------------|------------------------------|-------------------------------------------------|------------------------|
| Detalles de la copia de segu                                                                 | ıridad                       |                                                 |                        |
| Tino                                                                                         | Curso                        |                                                 |                        |
| Formato                                                                                      | Moodle 2                     |                                                 |                        |
| Modo                                                                                         | General                      |                                                 |                        |
| Fecha realización                                                                            | lunes, 6 de a                | ril de 2020. 18:21                              |                        |
| Versión de Moodle                                                                            | 3.5.7+ (Buile                | 20190712)<br>7                                  |                        |
| Copia de seguridad versión                                                                   | -<br>3.5<br>[2018051400]     |                                                 |                        |
| URL de la copia de seguridad                                                                 | https://moo<br>[c23fc6979614 | e.uam.es<br>a1ab2cb43435a722544]                |                        |
| Copia de seguridad de pará                                                                   | metros o                     | e configuración                                 |                        |
| Convertir a IMS Common Ca                                                                    | rtridge 1.1                  | K Incluir usua                                  | rios matriculados 🗙    |
| Hacer anónima la información                                                                 | de usuario                   | K Incluir asignaciones                          | de rol de usuario 🛛 🗙  |
| Incluir actividades                                                                          | y recursos                   | /                                               | Incluir bloques 🗙      |
| Inc                                                                                          | luir filtros                 | K In                                            | cluir comentarios 🗙    |
| Inclui                                                                                       | r insignias                  | K Incluir event                                 | tos del calendario 🛛 🗙 |
| Incluir detalles del grado de avance d                                                       | lel usuario                  | K Incluir archive                               | s "log" de cursos 🗙    |
| Incluir historial de cali                                                                    | ificaciones                  | K Incluir ba                                    | inco de preguntas 🛛 🗸  |
| Incluir grupos y agru                                                                        | pamientos                    | K Inc                                           | luir competencias 🗙    |
| Detalles del curso                                                                           |                              |                                                 |                        |
| Título                                                                                       | CP                           |                                                 |                        |
| ID original                                                                                  | 50829                        |                                                 |                        |
|                                                                                              | 50025                        |                                                 |                        |
| Secciones del curso                                                                          |                              |                                                 |                        |
| Sección: Cuestionarios                                                                       | Incluido en l                | copia de seguridad (sin información de usuario) |                        |
| Actividades                                                                                  |                              |                                                 | Información            |
|                                                                                              | Módulo                       | Título                                          | de usuario             |
|                                                                                              | V<br>Cuestionar              | Simulacro                                       | ×                      |
|                                                                                              |                              |                                                 | Continuar              |

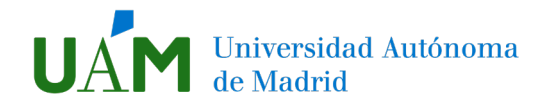

#### 2. Destino

Definimos que queremos fusionar lo nuevo con los contenidos del curso en el que estamos.

| 1. Confirmar 🕨 2                                                                                                    | . Destino ► 3. Ajustes ► 4. Esquema ► 5. Revisar ► 6. Proceso ► 7. Completar |
|----------------------------------------------------------------------------------------------------|------------------------------------------------------------------------------|
| Restaurar en este curso Moodle                                                                                      |                                                                              |
| Fusionar la copia de seguridad<br>con este curso Moodle<br>Borrar el contenido del curso<br>Moodle actual y después | •                                                                            |
| restaurar                                                                                                    | Continuar                                                                    |
|                                                                                                    |                                                                              |

#### 3. Ajustes

Revisamos los ajustes del curso que van a incluirse. Hacemos clic en Siguiente.

| 1. Confirmar ▶ 2. Destino ▶ 3. Ajustes ▶ 4. Esquema ▶ 5. Revisar ▶ 6. Proceso ▶ 7. Completar |          |
|----------------------------------------------------------------------------------------------|----------|
| Restaurar ajustes                                                                            |          |
|                                                                                              |          |
| Incluir usuarios matriculados                                                                | ×        |
| Incluir métodos de matriculación                                                             | No Y     |
| Incluir asignaciones de rol de<br>usuario                                                    | ×        |
| Incluir actividades y recursos                                                               |          |
| Incluir bloques                                                                              | ×        |
| Incluir filtros                                                                              | ×        |
| Incluir comentarios                                                                          | ×        |
| Incluir insignias                                                                            | ×        |
| Incluir eventos del calendario                                                               | ×        |
| Incluir detalles del grado de<br>avance del usuario                                          | ×        |
| Incluir archivos "log" de cursos                                                             | ×        |
| Incluir historial de calificaciones                                                          | ×        |
| Incluir grupos y agrupamientos                                                               | ×        |
| Incluir competencias                                                                         | <b>x</b> |
| Cancelar                                                                                     |          |

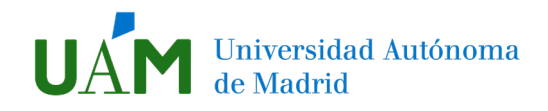

### 4. Esquema

Revisamos los recursos y actividades que van a incluirse y los datos de usuario, si fuese el caso. Hacemos clic en **Siguiente**.

1. Confirmar ▶ 2. Destino ▶ 3. Ajustes ▶ 4. Esquema ▶ 5. Revisar ▶ 6. Proceso ▶ 7. Completar Ajustes del curso Sobrescribir la configuración del 🛛 No 📸 curso Nombre del curso 🛛 Curso prueba 🔒 Nombre corto del curso C19 Inicio del curso miércoles, 11 de marzo de 2020, 00:00 🔒 Todos / Ninguno (Mostrar tipo de opciones) Seleccionar Cuestionarios  $\square$ Datos de usuario No Simulacro 🧹  $\checkmark$ No Anterior Cancelar Siguiente

#### 5. Revisar

Revisamos todos los ajustes indicados anteriormente. Si estamos conformes, hacemos clic en **Ejecutar restauración**.

# Universidad Autónoma de Madrid

| 1. Confirmar ► 2.                                   | Destino ► 3. Ajustes ► 4. Esquema ► <b>5. Revisar ►</b> 6. Proceso ► 7. Completar |
|-----------------------------------------------------|-----------------------------------------------------------------------------------|
| Restaurar ajustes                                   |                                                                                   |
|                                                     |                                                                                   |
| Incluir usuarios matriculados                       | x                                                                                 |
| Incluir métodos de matriculación                    | No                                                                                |
| Incluir asignaciones de rol de<br>usuario           | x                                                                                 |
| Incluir actividades y recursos                      | *                                                                                 |
| Incluir bloques                                     | ×                                                                                 |
| Incluir filtros                                     | ×                                                                                 |
| Incluir comentarios                                 | ×                                                                                 |
| Incluir insignias                                   | ×                                                                                 |
| Incluir eventos del calendario                      | ×                                                                                 |
| Incluir detalles del grado de<br>avance del usuario | ×                                                                                 |
| Incluir archivos "log" de cursos                    | ×                                                                                 |
| Incluir historial de calificaciones                 | ×                                                                                 |
| Incluir grupos y agrupamientos                      | ×                                                                                 |
| Incluir competencias                                | × 缩                                                                               |
| Ajustes del curso                                   |                                                                                   |
| Sobrescribir la configuración del<br>curso          | No 👘                                                                              |
| Nombre del curso                                    | Curso prueba 🔒                                                                    |
| Nombre corto del curso                              | C19 🔒                                                                             |
| Inicio del curso                                    | miércoles, 11 de marzo de 2020, 00:00 🔒                                           |
| Cuestionarios                                       | ✓ Datos de usuario No                                                             |
| Simulacro 🧹                                         | ✓ - No                                                                            |
| Anterio                                             | or Cancelar                                                                       |
|                                                     | Ejecutar restauración                                                             |
|                                                     |                                                                                   |

#### 6. Proceso

En este paso no vemos nada.

# 7. Completar

Se muestra un mensaje de éxito. Hacemos clic en Continuar.

| 1. Confirmar ▶ 2. Destino ▶ 3. Ajustes ▶ 4. Esquema ▶ 5. Revisar ▶ 6. Proceso ▶ 7. Completar                |
|----------------------------------------------------------------------------------------------------|
| Se ha restaurado el curso con éxito. Si pulsa en el botón 'Continuar' podrá ver el curso que ha restaurado. |
| Continuar                                                                                                   |
| Continual                                                                                                   |

Nos lleva a la página principal del curso, donde se habrán añadido los temas importados y sus contenidos, así como toda la información que hayamos restaurado.